# Recovering from a Gmail account compromise:

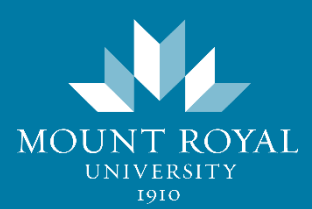

If your Gmail account has been compromised, your first call is to the ITS Service Desk at 403-440-6000. They will reset your account for you, putting it back into your control. However when cyber criminals gain access to an account, they will often change its settings allowing them to regain control of it after it has been reset. To ensure your Gmail account stays firmly within your control, there are several things that need to be checked:

- $\Box$  The signature is correct.
- □ Links in the signature take users to the correct locations.
- □ The vacation responder has not been enabled or changed.
- □ The Send Mail As name and email are correct.
- $\hfill\square$  No one has been granted access to your account.
- □ Filters have not been added or edited.
- □ Email is not being forwarded or the forwarding address is correct.

# To check your Signature and the Vacation Responder:

- 1. Open Gmail.
- 2. Click the settings button. The General settings page appears.
- 3. Scroll down to locate the Signature settings.

| eneral Labels Inbox Acco                                    | unts Filters and Blocked Addresses Forwarding and POP/IMAP Chat Labs Offline Themes                                                                                                   |
|-------------------------------------------------------------|----------------------------------------------------------------------------------------------------|
| Create contacts for auto-<br>complete:                      | When I send a message to a new person, add them to Other Contacts so that I can auto-complete to them next time<br>I'll add contacts myself                                           |
| ignature:                                                   | ─ No signature                                                                                                    |
| appended at the end of all outgoing messages)<br>Learn more | Bernadette Pasteris@mtroyal.ca>                                                                                                    |
|                                                             | Sans Serif - ⊣ - B Z U A - CO 🛅 📰 - 🗄 🖽 🖅 Д                                                                                                    |
|                                                             | Ne                                                                                                    |
|                                                             | MOUNT ROYAL<br>UNIVERSITY                                                                                                    |
|                                                             | Bernadette Pasteris                                                                                                    |
|                                                             | Technology and Client Services<br>Mount Royal University<br>403-440-6329                                                                                                    |
|                                                             | MRU IT Services will NEVER ask you for your password or to update or verify your email<br>account through an email. DO NOT click any links in an email asking you to update or verify |

- 4. Confirm that the signature is correct.
- 5. Delete and recreate any links contained within the signature.
- 6. Scroll down to locate the Vacation responder settings.

7. Turn the Vacation responder off or check that the settings are correct.

| Settings                                                     |                                                    |                                                                                                    | \$- |
|--------------------------------------------------------------|----------------------------------------------------|----------------------------------------------------------------------------------------------------|-----|
| General Labels Inbox Accor                                   | unts Filters a                                     | Ind Blocked Addresses Forwarding and POP/IMAP Chat Labs Offline Themes                                                  |     |
| Vacation responder:<br>(sends an automated reply to incoming | <ul> <li>Vacation r</li> <li>Vacation r</li> </ul> | esponder off                                                                                                    |     |
| messages, this automated reply will be sent at               | First day:                                         | December 13, 2016 Cecember 16, 2016                                                                                     |     |
| most once every 4 days)                                      | Subject:                                           | Out of the Office                                                                                                    |     |
| Learn more                                                   | Message:                                           |                                                                                                    |     |
|                                                              |                                                    | Sans Serif                                                                                                    |     |
|                                                              |                                                    | « Plain Text                                                                                                    |     |
|                                                              |                                                    | Hello,                                                                                                    |     |
|                                                              |                                                    | I am away from December 13 to December 16 and will not be checking emails. I will be returning<br>Monday December 19th. |     |
|                                                              |                                                    | Cheers                                                                                                    |     |
|                                                              |                                                    | Only send a response to people in my Contacts Only send a response to people in Gocole@mtroval.ca                       |     |

- 8. Scroll down to the bottom of the page.
- 9. Click the Save Changes button.

### To check the Send mail as name and who has access to your account:

- 1. Open Gmail.
- 2. Click the settings button. The General settings appear.
- 3. Click the **Accounts** tab. The Accounts settings appear.
- 4. In the **Send mail as** section, check to make sure only your name and email address appear.
- 5. In the **Grant access to your account** section, make sure another account is not listed.

| Settings                                                                                               |                                                                                                    |  |  |  |  |  |  |  |
|----------------------------------------------------------------------------------------------------|----------------------------------------------------------------------------------------------------|--|--|--|--|--|--|--|
| General Labels Inbox Accounts                                                                          | Blocked Addresses Forwarding and POP/IMAP Chat Labs Offline Themes                                                                               |  |  |  |  |  |  |  |
| Change account settings:                                                                               | Google Account settings<br>Change your password and security options, and access other Google services.                                          |  |  |  |  |  |  |  |
| Send mail as:<br>(Use Google@mtroyal.ca Mail to send from your other<br>email addresses)<br>Learn more | Bernadette Pasteris<br>bpasteris@mtroyal.ca> Add another email address                                                                           |  |  |  |  |  |  |  |
| Check mail from other accounts:<br>Learn more                                                          | Add a mail account                                                                                                    |  |  |  |  |  |  |  |
| Grant access to your account:<br>(Allow others to read and send mail on your behalf)<br>Learn more     | Add another account <ul> <li>Mark conversation as read when opened by others</li> <li>Leave conversation unread when opened by others</li> </ul> |  |  |  |  |  |  |  |
| Add additional storage:                                                                                | Using 1.54 GB.<br>Need more space? Purchase additional storage                                                                                   |  |  |  |  |  |  |  |
|                                                                                                    |                                                                                                    |  |  |  |  |  |  |  |

## To check if filters have been added:

- 1. Open Gmail.
- 2. Click the settings button. The General settings appear.
- 3. Click the **Filters and Blocked Addresses** tab. The filter settings appear.
- 4. Check that there are no added filters.

Note: By default there are no filters added to Gmail.

| General    | Labels         | Inbox   | Accounts        | Filters and Blocked  | Addresses           | and POP/IMAP                | Chat | Labs | Offline | Themes |
|------------|----------------|---------|-----------------|----------------------|---------------------|-----------------------------|------|------|---------|--------|
| The 6-11-1 |                |         |                 |                      |                     | g and a state               |      |      |         |        |
| ine tollov | wing filters a | are app | biled to all in | icoming mail:        |                     |                             |      |      |         |        |
| Select: Al | I, None <      |         |                 |                      |                     |                             |      |      |         |        |
| Export     | Delete         |         |                 |                      |                     |                             |      |      |         |        |
|            |                |         |                 |                      | Create a ne         | w filter Import filters     |      |      |         |        |
| The follo  | ving email a   | address | ses are bloc    | ked Messages from th | nese addresses will | appear in Spam <sup>.</sup> |      |      |         |        |
|            |                |         |                 |                      |                     | appear in opain.            |      |      |         |        |
| You curre  | ntly have no   | blocked | d addresses.    |                      |                     |                             |      |      |         |        |
| Select: Al | l, None        |         |                 |                      |                     |                             |      |      |         |        |
|            |                |         |                 |                      |                     |                             |      |      |         |        |

5. Check that there are no blocked addresses.

### To check if mail is being forwarded:

- 1. Open Gmail.
- 2. Click the settings button. The General settings appear.
- 3. Click the **Forwarding and POP/IMAP** tab. The forwarding settings appear.
- 4. Check that a forwarding address has not been added.

**Note:** If you make any changes to these settings, click the **Save Changes** button at the bottom of the screen before you leave the page.

| General Labels Inbox Acc                                                        | counts Filters and Blocked Addresses Forwarding and POP/IMAP                                                                                                    |  |  |  |  |
|---------------------------------------------------------------------------------|----------------------------------------------------------------------------------------------------|--|--|--|--|
| Forwarding:<br>Learn more                                                       | Add a forwarding address                                                                                                    |  |  |  |  |
|                                                                                 | Tip: You can also forward only some of your mail by creating a filter!                                                                                                    |  |  |  |  |
| POP Download:<br>Learn more                                                     | 1. Status: POP is enabled for all mail     Enable POP for all mail (even mail that's already been downloaded)     Enable POP for mail that arrives from now on     Disable POP |  |  |  |  |
|                                                                                 | 2. When messages are accessed with POP keep Google@mtroyal.ca Mail's copy in the Inbox                                                                                         |  |  |  |  |
|                                                                                 | 3. Configure your email client (e.g. Outlook, Eudora, Netscape Mail)<br>Configuration instructions                                                                             |  |  |  |  |
| MAP Access:<br>(access Google@mtroyal.ca Mail from other<br>:lients using IMAP) | Status: IMAP is disabled<br>Enable IMAP<br>Disable IMAP                                                                                                    |  |  |  |  |
| , , , ,                                                                         | <u> </u>                                                                                                    |  |  |  |  |